## Anexo II – Orientações para inscrição

1º Passo: Login e senha no SUAP

2º Passo: Selecionar documento eletrônico

- Adicionar documento de texto
  - > Tipo de documento: **Pleito eleitoral**
  - Modelo: Formulário inscrição candidatos/as
  - Nível de acesso: Público
  - Hipótese legal: ------
  - Setor Dono: o do/a candidato/a
  - Assunto: Inscrição para pleito eleitoral 2021-2025 (redigido pelo/a candidato/a)
    - Salvar e continuar editando
    - Editar (Texto)
    - Preencher os campos editáveis do formulário
    - Salvar
    - > Concluir
    - Assinar
    - Finalizar Documento
- 3º Passo: Criar Processo
  - Interessado: próprio/a candidato/a
  - > Tipo de Processo: Pleito eleitoral
  - Assunto: Inscrição para pleito eleitoral 2021-2025 (redigido pelo/a candidato/a)
  - Nível de acesso: Público
  - Hipótese Legal: -----
  - > Setor de Criação: o do/a candidato/a
    - Salvar e continuar editando
    - Adicionar Documento Interno
      - Buscar o documento eletrônico criado no 2º Passo
      - > Assinar
    - Upload de Documento Externo
      - Inserir cópias em PDF dos documentos exigidos no Regulamento
      - Assinar após cada documento

4º Passo: Encaminhar a IF-COE

Despacho (Opcional)

## **OBSERVAÇÕES:**

- Se o/a candidato/a criar o documento de texto (2º Passo) e imediatamente criar o processo (3º Passo), o formulário já será inserido; a sequência será fazer o upload de documentos externos.
- 2. O/A candidato/a deverá encaminhar o processo **somente para IF-COE.**
- Para obter o Atestado, mencionado no Art. 14 do Regulamento, o/a candidato/a deverá solicitá-lo, até as 12h do dia 16/03/2021, exclusivamente, por meio do e-mail <u>cadastro@ifsul.edu.br</u> e no assunto da mensagem colocar: ATESTADO PARA INSCRIÇÃO CANDIDATO.